# 電子交付機能ご利用マニュアル

## 1 メールアドレスの設定(マスターユーザの初回利用時)

電子帳票配信時のお知らせメールの配信有無、配信先を設定できます。

- 1.法人・個人事業者向けインターネットバンキングトップページの「電子交付サービス」 メニューをクリックしてください。 2.メール設定画面が表示されます。
- 希望するメール配信方法を選択し、「次へ」ボタンをクリックしてください。 任意のメールアドレスへのメール配信を希望する場合は、「配信先メールアドレス」 および「配信先メールアドレス(確認用)」に入力してください。 3.Eメールアドレス設定の変更内容確認画面が表示されます。
- 変更内容を確認の上、「設定」ボタンをクリックしてください。
- 4. Eメールアドレス設定の登録完了画面が表示されます。

電子交付サービス メール設定

Eメールアドレス設定 W 設定内容確認 W 設定完了

### Eメールアドレス設定

電子交付サービスは、郵送でお届けしている各種書類を< 七十七> セブンメイトWEB サービスからいつでも確認できる便利なサービスです。 また、ご自分のパソコン等に保存可能です。

電子帳票配信時のお知らせメール配信を希望する場合は、

○利用者管理で登録済みのメールアドレス(hmmanalationalation)へのメール配信を希望する 記メールアドレスに電子帳票配信のお知らせメールを配信します。 お利用者管理でメールアドレスを変更した際は、再設定が必要となります。 [設定確認メールの送信を希望される場合はこちらにチェックをお願いします。

●任なのメールアドレスへのメール配信を希望する

### \*配信先モメールアドレスを入力してください。

| 配信先メールアドレス      |                       |
|-----------------|-----------------------|
| 配信先メールアドレス(確認用) |                       |
| 記メールアドレスに電子帳票配付 | 言のお知らせメールを配信します。      |
| 砂定確認マールの洋信を差望さ  | れる場合はこちらにチェックをお願いします。 |

○×・ル配信を希望しない

子帳票配信時のお知らせメールは配信されません。

マスターユーザ以外のユーザは、マスターユーザが権限設定することにより 帳票の閲覧が可能となります。

step1

「ユーザー設定・管理」メニューの「利用者管理」から「電子交付サービス」の権限付与を 行っていただきます。 利用者変更[権限]画面にて、サービス連携の項目から「電子交付サービス」の「連携」に チェックを行ってください。

※利用するユーザがマスターユーザのみの場合は、利用者権限設定は不要です。

|                                     |                                                     |              |           |               | グアウト      |
|-------------------------------------|-----------------------------------------------------|--------------|-----------|---------------|-----------|
|                                     | 1                                                   | 文字サイズを変更 小 🧧 | 大         | 2020年07月14日   | 21時00分51秒 |
| ☆ ホーム 取引照会 資金移動 総合振込<br>(振込振替) 口座振春 | <ul> <li>・給与振込</li> <li>・地方税</li> <li>承認</li> </ul> | 外部連携         | 電子交付      | ユーザー<br>設定・管理 |           |
|                                     |                                                     |              |           |               |           |
| 利用者管理 》 作業内容選択                      |                                                     |              |           |               | BRSK001   |
|                                     |                                                     |              |           |               | ?<br>ヘルプ  |
| <ul> <li>自身の情報の変更・照会</li> </ul>     |                                                     |              |           |               |           |
|                                     |                                                     |              |           |               |           |
| ∷ パスワード変更                           | ログインパスワード、確認                                        | 用パスワードを変更でき  | きます。      |               |           |
|                                     |                                                     |              |           |               |           |
| <ul> <li>利用者情報の管理</li> </ul>        |                                                     |              |           |               |           |
|                                     |                                                     |              |           |               |           |
| 和用者情報の管理                            | 利用者情報の新規登録、                                         | 登録されている利用者   | 情報の照会、変更、 | または削除が可能です    | ۲.        |
|                                     |                                                     |              |           |               |           |
| ● 利用者停止·解除                          |                                                     |              |           |               |           |
|                                     |                                                     |              |           |               |           |
|                                     |                                                     |              |           |               |           |
|                                     |                                                     |              |           |               |           |
| 次                                   | マページへ続き                                             | ます。          |           |               |           |
|                                     |                                                     |              |           |               |           |
|                                     |                                                     |              |           |               |           |

| ANK                                                                  |                                                                                       | 文字サイズを変更 小 😐 大                | 2020年07月14日 21時02分 |
|----------------------------------------------------------------------|---------------------------------------------------------------------------------------|-------------------------------|--------------------|
| ☆ ホーム 取引照会                                                           | 資金移動 総合振込·給与振込 月<br>(振込振替) 口座振替·地方税                                                   | 私認 外部連携 電子交付                  | ユーザー<br>設定・管理      |
| 利用者管理 》利用                                                            | 者変更[権限]                                                                               |                               | BRSKC              |
| 利用者基本情報を変更                                                           | »》 利用者相限を変更 » 利用口座・限度額                                                                | を変更 »> 内容確認 >> 変更完了           |                    |
| <ul> <li>変更内容を入力の上、「次へ」ボタ</li> <li>サービス利用権限</li> <li>ブラウザ</li> </ul> | ノを押してください。                                                                            |                               | <sup>3</sup> ~л    |
| 明細照会                                                                 |                                                                                       | 登録内容                          |                    |
| ¥す臣ふ                                                                 |                                                                                       |                               |                    |
|                                                                      | 同人國際認為                                                                                | 王禄门任                          |                    |
| <sup>管理</sup><br>操作履歴照会                                              |                                                                                       |                               |                    |
| ■<br>操作履歴照会<br>サービス連携                                                |                                                                                       | 登録内容                          |                    |
| 日経<br>操作履歴照会<br>サービス連携<br>外為取引                                       | <ul> <li>✓ 主席座照云</li> <li>✓ 連携 * 連携先でも利用設定が必要と</li> </ul>                             | <b>登録内容</b><br>なります。          |                    |
| 操作履歴照会<br>サービス連携<br>外為取引<br>メール通知サービス                                | <ul> <li>✓ 主席座柄云</li> <li>✓ 連携 * 連携先でも利用設定が必要と</li> <li>✓ 連携</li> </ul>               | <b>登録内容</b><br>なります。          |                    |
| 最佳<br>操作履歴照会<br>サービス連携<br>外為取引<br>メール通知サービス<br>電子記録族権                | <ul> <li>✓ 主席座照去</li> <li>✓ 連携 * 連携先でも利用設定が必要と</li> <li>✓ 連携</li> <li>✓ 連携</li> </ul> | <b>登録内容</b><br>なります。<br>なります。 |                    |

◀ 戻 る 次 へ ▶

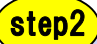

- 1.「電子交付サービス」メニューをクリックしてください。 電子交付サービストップページが表示されますので、「利用者管理」メニューを クリックしてください。
- 2.利用者権限設定画面が表示されます。 権限設定するユーザを選択し、「設定」ボタンをクリックしてください。

| 雷子交付サービ                                                                                                    | ストップ                               | 利田者管理                                            | メール管理     |  |       |
|----------------------------------------------------------------------------------------------------|------------------------------------|--------------------------------------------------|-----------|--|-------|
|                                                                                                    |                                    | 13/13 8 8-2                                      | 7. 70 A-1 |  |       |
| 電子交付サー                                                                                                    | ビス 利用者                             | 管理                                               |           |  | 1-6-1 |
| 利用者一覧                                                                                                    | $\sim$                             |                                                  |           |  |       |
|                                                                                                    |                                    |                                                  |           |  |       |
|                                                                                                    |                                    |                                                  |           |  |       |
| ■ 利用者選択                                                                                                    |                                    |                                                  |           |  |       |
| <ul> <li>利用者選択</li> <li>検索条件を入力し、「検知</li> </ul>                                                                             | 刺ボタンを押して                           | ください。                                            |           |  |       |
| <ul> <li>利用者選択</li> <li>魚索条件を入力し、「検;     </li> <li>▼ 検索条件入力     </li> </ul>                                                 | ቂ」ボタンを押して <sup>.</sup>             | ください。                                            |           |  |       |
| <ul> <li>利用者選択</li> <li>         (東桑伴を入力し、「検ジ     </li> <li>         (検索条件入力)     </li> <li>         ログインID     </li> </ul> | 転しボタンを押して・<br>「すべて ✔               | <fau.< td=""><td></td><td></td><td></td></fau.<> |           |  |       |
| <ul> <li>利用者選択</li> <li><sup>検</sup>索条件を入力し「検</li> <li>◆ 検索条件入力</li> <li>ログインID</li> <li>利用者名</li> </ul>                    | 転し ボタンを押して<br>すべて ✓                | ください。                                            |           |  |       |
| <ul> <li>利用者選択</li> <li>(検索条件を入力し、「検ジ</li> <li>(検索条件入力)</li> <li>ログインID</li> <li>利用者名</li> <li>権限設定状態</li> </ul>            | ▲」ボタンを押して<br>「<br>すべて マ<br>● すべて ○ | ください。<br><br>設定あり ○未設定                           |           |  |       |

#### ▼ 利用者一覧

|          |         |        | 該当件數:1件 |
|----------|---------|--------|---------|
| ログ インル   | 利用者名    | 権限設定状態 | 権限設定    |
| 083smart | F 7⊦083 | 設定あり   | 設定 🔻    |

🖪 ページの先頭へ

step2

- 3.利用者の権限変更画面が表示されます。 帳票の種類毎に閲覧権限を選択し、「設定」ボタンをクリックしてください。
- 4.利用者権限設定の変更内容確認画面が表示されます。 変更内容を確認の上、「実行」ボタンをクリックしてください。

5.利用者権限設定の登録完了画面が表示されます。 続けて他のユーザの閲覧権限を設定する場合は「利用者管理」メニューから行って ください。

### 【ご注意事項】

閲覧権限を変更した場合、権限変更前に配信された帳票に対しても閲覧権限が適用 されますのでご注意ください。

電子交付サービス 利用者権限設定

• 利用者相限設定 » 設定内容確認 » 設定完了

帳票の閲覧可否を設定してください。 ログインID: 083smart 利用者氏名:**テスト083** 

| 業務区分   | 帳票名                         | 閲覧           |
|--------|-----------------------------|--------------|
| 電子交付帳票 | 総合振込明細表兼振込手数料受取書            | ●許可する ○許可しない |
| 電子交付帳票 | 給与振込明細表兼振込手数料受取書            | ●許可する ○許可しない |
| 電子交付帳票 | 七十七ANSERサービス取扱手数料口座振替済のお知らせ | ●許可する ○許可しない |
| 電子交付帳票 | 七十七の資金移動サービスご利用明細兼手数料受領書    | ●許可する ○許可しない |
| 電子交付帳票 | 残高証明書                       | ●許可する ○許可しない |
| 電子交付帳票 | <sup>及</sup> 第言証明書明細表       | ●許可する ○許可しない |
| 電子交付帳票 | 当座勘定照合表                     | ●許可する ○許可しない |

内容をご確認の上、「設定」ボタンを押してください。

### ◎ ご注意ください

※閲覧権限の設定を変更した場合、設定された内容は過去に交付された帳票に対しても適用されます。

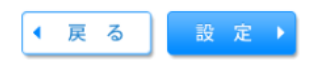

1-6-3a

## 3 帳票閲覧・ダウンロード

### 1.配信された帳票を閲覧する場合は、検索条件を入力し「検索」ボタンをクリックしてください。 2.表示された帳票は画面上での閲覧に加え、印刷やファイルをダウンロードすることが可能 です。

### ◉ 電子交付帳票一覧

検索条件を入力し、「検索」ボタンを押してください。

### ▼ 検索条件入力

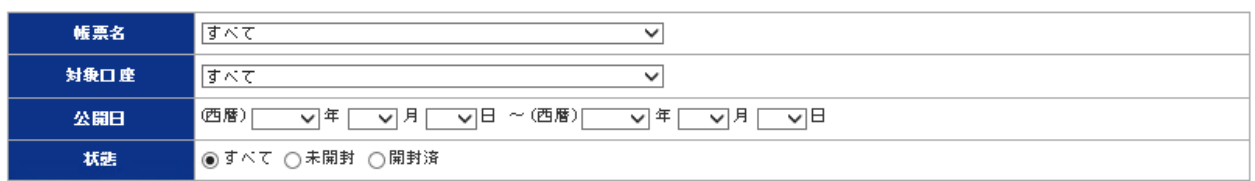

※注意 一度に検索できる帳票数は1000 件までです。

▶▶ 検索

### ▼ 帳票一覧

| 対象口座           | 帳票名                                                                                                    | 公開日                                                                                                    | 公開<br>期間                                                                                                    | 表示・ファイル取得                                                                                                    |
|----------------|----------------------------------------------------------------------------------------------------|----------------------------------------------------------------------------------------------------|----------------------------------------------------------------------------------------------------|----------------------------------------------------------------------------------------------------|
| 100-12-5003737 | 総合振込明細表兼振込手数科受取書                                                                                                    | 2020年06月24日                                                                                                    | 1年1ヵ月                                                                                                    | 🔁 表示 🔻 🖳 取得 🔻                                                                                                    |
| 100-12-5003737 | 総合振込明細表兼振込手数科受取書                                                                                                    | 2020年06月24日                                                                                                    | 1年1ヵ月                                                                                                    | 🔁 表示 🔻 🖳 取得 🔻                                                                                                    |
| 100-12-5003737 | 給与振込明細表兼振込手数料受取書                                                                                                    | 2020年06月24日                                                                                                    | 1年1ヵ月                                                                                                    | 🔁 表示 🔻 🖳 取得 🔻                                                                                                    |
| 100-12-5003758 | 総合振込明細表兼振込手数料受取書                                                                                                    | 2020年06月15日                                                                                                    | 1年1ヵ月                                                                                                    | 🔁 表示 🔻 🖳 取得 🔻                                                                                                    |
| 100-12-5003737 | 総合振込明細表兼振込手数科受取書                                                                                                    | 2020年06月15日                                                                                                    | 1年1ヵ月                                                                                                    | 🔁 表示 🔻 🖳 取得 🔻                                                                                                    |
| 100-12-5003737 | 給与振込明钿表兼振込手数料受取書                                                                                                    | 2020年06月15日                                                                                                    | 1年1ヵ月                                                                                                    | 🔁 表示 🔻 🖳 取得 🔻                                                                                                    |
| 100-12-5003731 | 七十七ANSERサービス取扱手数料口座振替済のお知らせ                                                                                                    | 2020年06月15日                                                                                                    | 1年1ヵ月                                                                                                    | 表示 ▼                                                                                                    |
|                | 対象□座           100-12-5003737           100-12-5003737           100-12-5003737           100-12-5003758           100-12-5003737           100-12-5003737           100-12-5003737           100-12-5003737           100-12-5003737 | 対象口座         帳票名           100-12-5003737         総合振込明細表兼振込手数科受取書           100-12-5003737         総合振込明細表兼振込手数科受取書           100-12-5003737         総合振込明細表兼振込手数科受取書           100-12-5003737         総合振込明細表兼振込手数科受取書           100-12-5003737         総合振込明細表兼振込手数科受取書           100-12-5003737         総合振込明細表兼振込手数科受取書           100-12-5003737         総合振込明細表兼振込手数科受取書           100-12-5003737         総合振込明細表兼振込手数科受取書           100-12-5003737         総合振込明細表兼振込手数科受取書           100-12-5003737         総合振込明細表兼振込手数科受取書 | 対象口座         公開日           100-12-5003737         総合振込明細表兼振込手数科受取書         2020年06月24日           100-12-5003737         総合振込明細表兼振込手数科受取書         2020年06月24日           100-12-5003737         総合振込明細表兼振込手数科受取書         2020年06月24日           100-12-5003737         総合振込明細表兼振込手数科受取書         2020年06月24日           100-12-5003737         総合振込明細表兼振込手数科受取書         2020年06月15日           100-12-5003737         総合振込明細表兼振込手数科受取書         2020年06月15日           100-12-5003737         総合振込明細表兼振込手数科受取書         2020年06月15日           100-12-5003737         総合振込明細表兼振込手数科受取書         2020年06月15日           100-12-5003737         と当先込明細表兼振込手数科受取書         2020年06月15日           100-12-5003737         と当先込明細表兼振込手数科受取書         2020年06月15日           100-12-5003737         と当先込明細表兼振込手数科受取書         2020年06月15日 | 対板口座         公間日         公間<br>期間           100-12-5003737         総合振込明細表兼振込手数科受取書         2020年06月24日         1年1ヵ月           100-12-5003737         総合振込明細表兼振込手数科受取書         2020年06月24日         1年1ヵ月           100-12-5003737         総合振込明細表兼振込手数科受取書         2020年06月24日         1年1ヵ月           100-12-5003737         総合振込明細表兼振込手数科受取書         2020年06月24日         1年1ヵ月           100-12-5003737         総合振込明細表兼振込手数科受取書         2020年06月15日         1年1ヵ月           100-12-5003737         総合振込明細表兼振込手数科受取書         2020年06月15日         1年1ヵ月           100-12-5003737         総合振込明細表兼振込手数科受取書         2020年06月15日         1年1ヵ月           100-12-5003737         総合振込明細表兼振込手数科受取書         2020年06月15日         1年1ヵ月           100-12-5003737         総合振込明細表兼振込手数科受取書         2020年06月15日         1年1ヵ月           100-12-5003737         総合振込明細表兼振込手数科受取書         2020年06月15日         1年1ヵ月           100-12-5003737         とち振込明細表兼振込手数科受取書         2020年06月15日         1年1ヵ月           100-12-5003731         と十七ANSERサービス取扱手数科口座振替演のお知らせ         2020年06月15日         1年1ヵ月 |

該当件数:10件

## 3 帳票閲覧・ダウンロード

## 電子交付の対象帳票一覧

| 帳票名                                         | 閲覧可能<br>期間 | ファイル<br>形式 |
|---------------------------------------------|------------|------------|
| 1. 総合振込明細表兼振込手数料受領書                         |            | PDF形式      |
| 2. 給与振込明細表兼振込手数料受領書                         |            | CSV形式      |
| 3. 七十七ANSERサービス取扱手数料口座振替済のお知らせ              |            | PDF形式      |
| 4. 七十七の資金移動サービスご利用明細表兼手数料受領書                | 13万月       |            |
| 5. 当座勘定照合表                                  |            |            |
| <ol> <li>6. 残高証明書·残高証明書明細表(継続発行)</li> </ol> |            |            |

【ご注意事項】

- ・利用者毎、帳票の種類毎に閲覧権限の設定が可能です。マスターユーザは全ての 帳票が閲覧可能です。
- ・保存が必要な帳票については、公開終了日までに印刷またはファイル保存してください。